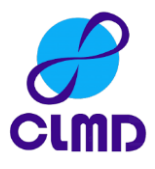

**1.** Envie uma mensagem para a biblioteca da UFPel, informando seu nome completo, número de matrícula e telefone de contato solicitando cadastro de senha:

## bccl@ufpel.edu.br

2. Após receber a senha, acesse a página da Biblioteca-Pergamun:

https://pergamum.ufpel.edu.br/pergamum/biblioteca/

|                                                                    |                                                        | Allo contra                |
|--------------------------------------------------------------------|--------------------------------------------------------|----------------------------|
| RASIL                                                              |                                                        | 🚽 Login                    |
| esquisa Geral                                                      |                                                        | Selecione outres necesions |
| Q Digite o termo para a pesquisa                                   | Pesquisar                                              | mpar                       |
| + Opções de consulta                                               |                                                        | _                          |
|                                                                    | Ordenação: Título Vildade de To Informação: To         | das                        |
| Palavra   U Indice                                                 |                                                        |                            |
| Palavra   U Indice Buscar por: Livre                               | Ano de publicação: Tipo de obra: Todas                 | •                          |
| Palavra O Indice  Buscar por: Livre       Registros por página: 20 | Ano de publicação: Tipo de obra: Todas<br>Coleção: Toc | las .                      |

3. Faça login, digitando 01 mais seu número de matrícula e a senha cadastrada.

| ſ | LOGIN no Pergamum                                                                                                    |  |  |
|---|----------------------------------------------------------------------------------------------------|--|--|
|   | Matrícula: 01                                                                                                    |  |  |
|   | Senha:                                                                                                    |  |  |
|   | Login                                                                                                    |  |  |
|   | ATENÇÃO USUÁRIO: materiais em atraso não podem ser<br>renovados via WEB.                                                                                                    |  |  |
|   | Login de acesso no MEU PERGAMUM:<br>a) se aluno de graduação, digite 01 mais a MATRÍCULA;<br>b) se aluno de pós-graduação, digite 04 mais a MATRÍCULA;<br>c) se servidor, digite 03 mais o SIAPE (complete com zeros + seu<br>SIAPE após 03 para totalizar 10 dígitos) |  |  |

4. Faça a pesquisa do livro/autor desejado, podendo selecionar o tipo de obra: Livro eletrônico.

| Pesquisa Geral                            |                                                                                                    | Selecione outras pesquisas |  |  |
|-------------------------------------------|----------------------------------------------------------------------------------------------------|----------------------------|--|--|
| introdução à lógica                       |                                                                                                    | Pesquisar Limpar           |  |  |
| →                                         |                                                                                                    |                            |  |  |
| 🖲 Palavra   🔘 Índice                      | Ordenação: Título 🗸                                                                                           | Unidade de<br>Informação:  |  |  |
| Buscar por: Livre 🗸                       | Ano de publicação:                                                                                            | Tipo de obra:              |  |  |
| Registros por página: 20 🗸                |                                                                                                    | Tipo de obra               |  |  |
|                                           |                                                                                                    | □ Todos                    |  |  |
| Termo pesquisado<br>"introdução à lógica" |                                                                                                    |                            |  |  |
|                                           |                                                                                                    |                            |  |  |
|                                           |                                                                                                    | ✓ Livro eletrônico         |  |  |
| Refinar sua busca 🛛 🐇                     | Resultados "57" Cesta Repositórios de acesso aberto Repos                                                     | C Tese                     |  |  |
| Unidade de Informação                     | Amor, sexualidade, feminilidade / 2018 - (Livro eletrô<br>FREUD Sigmund Amor sexualidade feminilidade São Pau | □ Dissertação              |  |  |